# **EZTools** User Manual

Manual Version: V1.24

Thank you for purchasing our product. If there are any questions, or requests, please do not hesitate to contact the dealer.

#### Notice

- The contents of this document are subject to change without prior notice.
- Best effort has been made to verify the integrity and correctness of the contents in this document, but no statement, information, or recommendation in this manual shall constitute formal guarantee of any kind, express or implied.
- The product appearance shown in this manual is for reference only and may be different from the actual appearance of your device.
- The illustrations in this manual are for reference only and may vary depending on version or model.
- This manual is a guide for multiple product models and so it is not intended for any specific product.
- Due to uncertainties such as physical environment, discrepancy may exist between the actual values and reference values provided in this manual. The ultimate right to interpretation resides in our company.
- Use of this document and the subsequent results shall be entirely on the user's own responsibility.

#### Conventions

The following conventions apply in this manual:

- EZTools is referred to as the software for short.
- Devices that the software manages, such as IP camera (IPC) and network video recorder (NVR), are referred to as device.

| Convention    | Description                                                                                         |
|---------------|----------------------------------------------------------------------------------------------------|
| Boldface font | Commands, keywords, parameters and GUI elements such as window, tab, dialog box, menu, button, etc. |
| Italic font   | Variables for which you supply values.                                                              |
| >             | Separate a series of menu items, for example, <b>Device Management &gt; Add Device</b> .            |

| Symbol   | Description                                                                                     |
|----------|-------------------------------------------------------------------------------------------------|
| WARNING! | Contains important safety instructions and indicates situations that could cause bodily injury. |
|          | Means reader be careful and improper operations may cause damage or malfunction to product.     |
| NOTE!    | Means useful or supplemental information about the use of product.                              |

# Contents

| 1 Introduction ······1                           |
|--------------------------------------------------|
| 2 Upgrade 1                                      |
| 3 Functions 2                                    |
| Preparation2                                     |
| Search Devices2                                  |
| Log in to Devices······3                         |
| Management and Configuration4                    |
| Manage Device Password ······4                   |
| Change Device IP Address5                        |
| Configure Device ······5                         |
| Configure Channel ·······9                       |
| View Device Info                                 |
| Export Device Info ······15                      |
| Export Diagnosis Info                            |
| Import/Export Configuration16                    |
| Restore Default Settings                         |
| Restart Device ·······16                         |
| Log in to the Web of a Device                    |
| Upgrade Device ·······17                         |
| NVR Channel Management ·······19                 |
| Cloud Service ·······20                          |
| Calculation21                                    |
| Tips for Usage ······24                          |
| Select Devices ·······24                         |
| Filter Device List ······24                      |
| Sort Device List ······25                        |
| Customize Device List ·······25                  |
| Copy NVR Channel Configurations25                |
| Export and Import OSD Configurations of an IPC26 |

# **1** Introduction

This software is a tool used to manage and configure IPC, NVR, and display & control devices on a local area network (LAN). Major functions include:

#### 

NOTE!

For display & control devices, you can only perform login, password/IP change, local upgrade, and channel configuration (for EC only) operations.

| Item                      | Function                                                                                                    |
|---------------------------|----------------------------------------------------------------------------------------------------|
| Basic Configuration       | Configure the device name, system time, DST, network, DNS, port and UNP. Besides, <u>Change Device Password</u> and <u>Change Device IP Address</u> are also included.    |
| Advanced<br>Configuration | Configure channel settings including image, encoding, OSD, audio, and motion detection.                                                                                   |
| Upgrade Device            | <ul> <li><u>Local Upgrade</u>: Upgrade devices using upgrade files on your computer.</li> <li><u>Online Upgrade</u>: Upgrade devices with Internet connection.</li> </ul> |
| Maintenance               | Import/Export Configuration, Export Diagnosis Info, Restart Device, and Restore Default Settings.                                                                         |
| NVR Channel<br>Management | Add/delete NVR channels.                                                                                                    |
| Calculation               | Calculate disk space and recording time required.                                                                                                    |
| APP Center                | Download, install and upgrade apps.                                                                                                    |

Before you start, make sure the computer on which this software runs and the devices to manage are connected by network.

# **2** Upgrade

2.

Check for updates, download and install the latest version.

A "New Version" prompt appears in the upper right corner if a new version is detected.

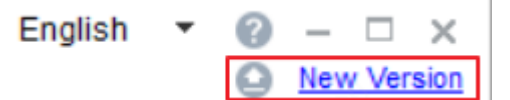

Click New Version to view details and download the new version.

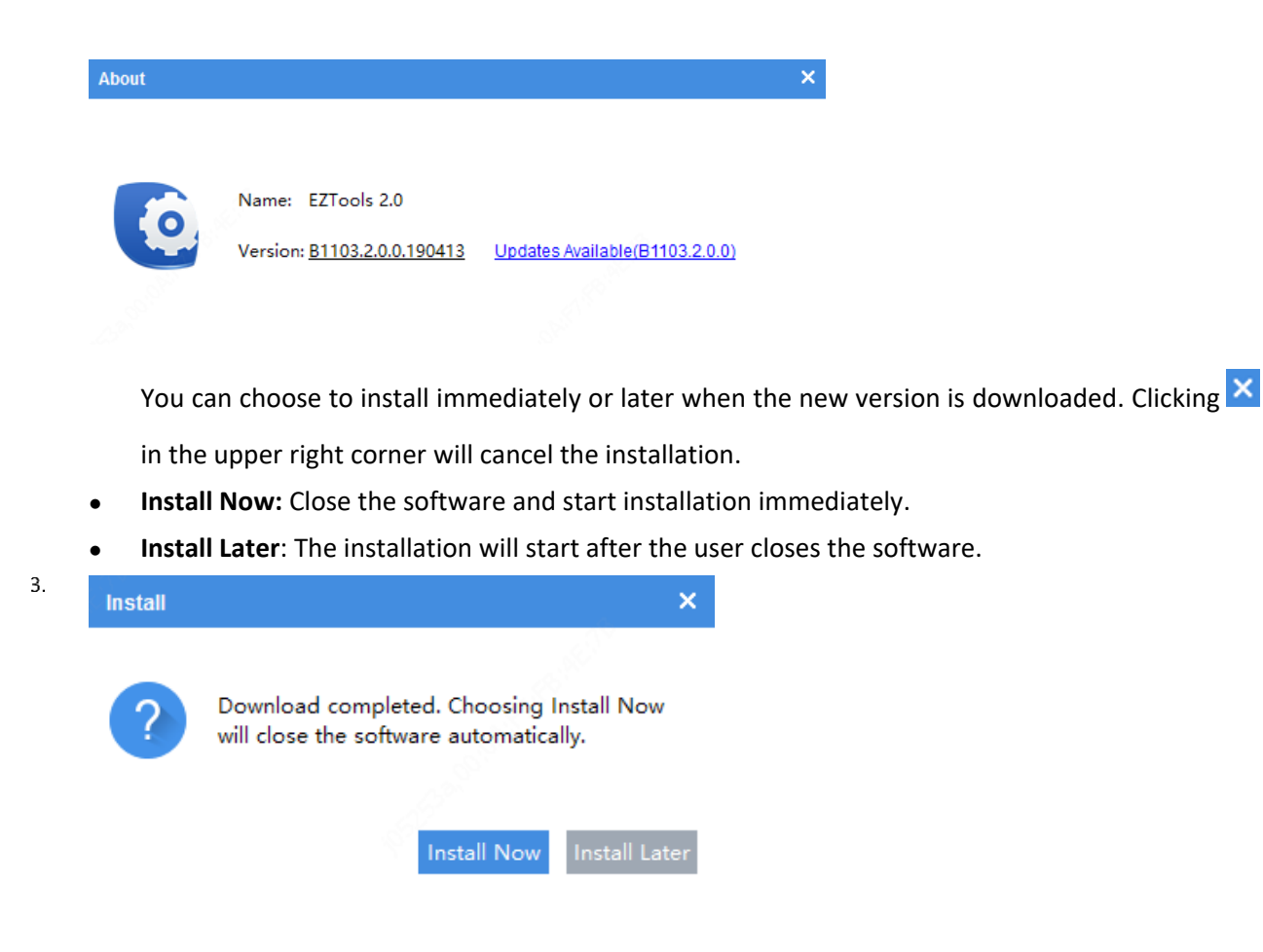

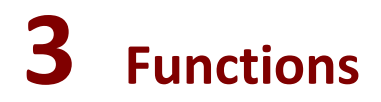

## Preparation

#### Search Devices

The software automatically searches for devices on the LAN where the PC resides and lists the discovered. To search a specified network, follow the steps as shown below:

|              | Ø Refresh         | Search Setup | 0                   |
|--------------|-------------------|--------------|---------------------|
| Search Setup |                   |              | ×                   |
| Search Mode  | Automatic Search  | 2            | Specified Search    |
| From 3       | 192 . 168 . 0 . 1 | То           | 192 . 168 . 0 . 255 |
| List Items   |                   |              |                     |
| ✓ Version    | MAC               | Serial No.   | Subnet Mask         |
| Gateway      | ✓ Device Status   |              |                     |
|              |                   | ОК           | Cancel              |

#### Log in to Devices

You need to log in to a device before you can manage, configure, upgrade, maintain or restart a device. Choose the following methods to log in to your device:

• Log in to device in the list: Select the device(s) in the list and then click the **Login** button on the top.

| ✓ Al         |                  | VR 🗹 Displa      | y 🗸 Other        | All Status             | ٣               |           |       |   |   | Ple | ease enter keywords | Q      |
|--------------|------------------|------------------|------------------|------------------------|-----------------|-----------|-------|---|---|-----|---------------------|--------|
| 1            | , Login 2 🔎 Mar  | nage Device Pass | word IP Modi     | y IP 🔅 Basic Config    | g Selected: 2 d | levice(s) | )     |   |   |     |                     | Export |
| $\checkmark$ | Device Name      | IP               | Model            | Version                | Device Status   | Oper      | ation |   |   |     | Operation Status    |        |
|              | IPC-S245-FW@PAE  | 192.168.2.91     | IPC-S245-FW      | GIPC-B6203.9.1.221213  | Logged in       | Ę         | P 🔑   | Ф | е | 6   | Login succeeded     |        |
| <b>_</b>     | IPC2124SB-ADF28K | 192.168.2.92     | IPC2124SB-ADF28K | GIPC-B6202.10.1.221213 | Logged in       | -         | P 🔑   | Ф | е | 6   | Login succeeded     |        |

• Log in to device not in the list: Click **Login**, and then enter the IP, port, username and password of the device you want to log in to.

| 💄 Login                     | Anage Device Password          | IP | Modify IP | Device Config      | 9 |
|-----------------------------|--------------------------------|----|-----------|--------------------|---|
| Login                       |                                | ×  | 1000      |                    | 5 |
| [<br>IP Address             | 0.0.0.0                        |    | 1993      | COCLEMPS           | 2 |
| Port                        | 80                             |    | 1000      | 00100000           | 1 |
| Username                    | admin                          |    | - 6950    | and some           | 5 |
| Password                    | •••••                          |    | 100       | an any state of    | 2 |
| Note: Please e<br>password. | enter the correct username and |    | - 6903    | erossone.          | 2 |
| (                           |                                | _  | anger (   | Contraction of the | 5 |
| [                           | OK Cancel                      |    | DUP       |                    | 2 |

# Management and Configuration

#### Manage Device Password

1.

3.

The default password is only intended for the first login. For security, please change the password when logged in. You can only change the admin's password.

Click Basic Config on the main menu.

- 2. Choose the following methods to change device password:
  - > For a single device: Click  $\stackrel{P}{\sim}$  in the **Operation** column.
  - > For multiple devices: Select devices, then click **Manage Device Password**.

| 1            | Login 🔎 Mar      | 2<br>nage Device Pas | sword IP Ma      | dify IP 🔅 Basic C      | onfig Selected: 2 o | levice( | (s)    |   |   |   |   |                  | Export |
|--------------|------------------|----------------------|------------------|------------------------|---------------------|---------|--------|---|---|---|---|------------------|--------|
| $\checkmark$ | Device Name      | IP                   | Model            | Version                | Device Status       | Оре     | eratio | n |   |   |   | Operation Status |        |
| <b>~</b> _   | IPC-S245-FW@PAE  | 192.168.2.91         | IPC-S245-FW      | GIPC-B6203.9.1.221213  | Not logged in       |         | IP     | ۶ | Φ | е | 4 |                  |        |
|              | IPC2124SB-ADF28K | 192.168.2.92         | IPC2124SB-ADF28k | GIPC-B6202.10.1.221213 | Not logged in       | Ę,      | IP     | P | Ф | е | 6 |                  |        |

In the pop-up window, enter the username, old password, new password, and confirm the password.

| Manage Device Password (2 device(s) selected ) |    |        |  |  |  |  |  |
|------------------------------------------------|----|--------|--|--|--|--|--|
|                                                |    |        |  |  |  |  |  |
| * Username                                     |    |        |  |  |  |  |  |
| * Old Password                                 |    |        |  |  |  |  |  |
| * New Password                                 |    |        |  |  |  |  |  |
| * Confirm                                      |    |        |  |  |  |  |  |
| Email                                          |    |        |  |  |  |  |  |
|                                                |    |        |  |  |  |  |  |
|                                                | ОК | Cancel |  |  |  |  |  |

(Optional) Enter the email in case you need to retrieve the device password. Click **OK**.

4.

1.

2.

#### **Change Device IP Address**

Click Basic Config on the main menu.

#### Choose the following methods to change device IP:

- For a single device: Click  $|\mathsf{P}|$  in the **Operation** column.
- For multiple devices: Select the devices, and then click **Modify IP** on the top toolbar. Set the start IP in the **IP Range** box, and the software will automatically fill in other parameters according to the number of devices. Please make sure the username and password are correct.

| 💄 Login 🖉 Manag                               | e Device Password                  | IP Mo                                 | dify IP 2 🔹 🔅                                                                 | Basic Config | Selected: 2 devic | e(s)     |                  |
|-----------------------------------------------|------------------------------------|---------------------------------------|-------------------------------------------------------------------------------|--------------|-------------------|----------|------------------|
| √ Device Name II                              | Modify IP (2 device                | (s) selected )                        |                                                                               |              |                   |          |                  |
| ✓ IPC-S245-FW@PAE 19<br>✓ IPC2124SB-ADF28K 19 | IP Range<br>Subnet Mask<br>Gateway | 3 192 . 168<br>255 . 255<br>192 . 168 | 3.     2     .     91       5.     255     .     0       8.     2     .     1 | — 192 . 168  | . 2 . 92          |          |                  |
|                                               | IP(old)                            | IP(new)                               | Subnet Mask                                                                   | Gateway      | Username          | Password | Operation Status |
|                                               | 192.168.2.91 1                     | 92.168.2.91                           | 255.255.255.0                                                                 | 192.168.2.1  | admin             | •••••    | Not logged in    |
|                                               | 192.168.2.92 1                     | 92.168.2.92                           | 255.255.255.0                                                                 | 192.168.2.1  | admin             | •••••    | Not logged in    |

#### **Configure Device**

1.

Configure the device name, system time, DST, network, DNS, port, UNP, SNMP, and ONVIF. Click **Basic Config** on the main menu. Click 🍄 in the **Operation** column.

## 

2.

3.

#### NOTE!

You may select multiple devices to configure device system time, DST, DNS, port, UNP and ONVIF in batches. Device name and network settings cannot be configured in batches.

- Configure device name, system time, DST, network, DNS, port, UNP, SNMP, and ONVIF as needed.
- Configure device name.

| Device config (206.10.2 | 52.127)     |     |        | \$ |
|-------------------------|-------------|-----|--------|----|
| Device Name             | Device Name | IPC | <br>]¢ |    |
| Time                    |             |     |        |    |
| DST                     |             |     |        |    |
| Network                 |             |     |        |    |
| DNS                     |             |     |        |    |
| Port                    |             |     |        |    |
| UNP                     |             |     |        |    |

• Configure the time.

Synchronize the time of the computer or NTP server to the device.

- Turn off Auto Update: Click Sync with Computer Time to synchronize the computer's time to the device.
- Turn on Auto Update: Set the NTP server address, NTP port and update interval, then the device will synchronize time with the NTP server at set intervals.

| Time Zone          | (UTC+03:30)Tehran  | ▼                       |
|--------------------|--------------------|-------------------------|
| System Time        | 2021-6-21 15:05:15 | Sync with Computer Time |
| Auto Update        | ● On Off           |                         |
| NTP Server Address | 0.0.0.0            |                         |
| NTP Port           | 123                |                         |
| Update Interval    | 10m 💌              |                         |

• Configure Daylight Saving Time (DST).

| DST        | On     | <ul> <li>Off</li> </ul> |       |    |           |
|------------|--------|-------------------------|-------|----|-----------|
| Start Time | Feb 🔹  | First 💌                 | Mon 🔹 | 00 | ▼ o'clock |
| End Time   | Mar    | Second 🔻                | Mon 🔻 | 00 | ▼ o'clock |
| Bias       | 90 min |                         | 4     |    |           |

• Configure network settings.

| IP Obtain Mode | Static IP Address 🔹  | Port Type      | Copper Port      | • |
|----------------|----------------------|----------------|------------------|---|
| IP Address     | 206 . 10 . 252 . 127 | Operating Mode | Auto-Negotiation | • |
| Subnet Mask    | 255 . 255 . 0 . 0    |                |                  |   |
| Gateway        | 206 . 10 . 0 . 1     |                |                  |   |

• Configure the DNS.

| Preferred DNS Server | 8 |   | 8   | 8 | 8 |  |
|----------------------|---|---|-----|---|---|--|
| Alternate DNS Server | 8 |   | 8   | 4 | 4 |  |
| Configure ports.     |   |   |     |   |   |  |
| HTTPS Port           |   | 4 | 443 |   |   |  |
| HTTP Port            |   | 1 | 80  |   |   |  |
|                      |   |   |     |   |   |  |

• Configure UNP.

•

For a network with firewalls or NAT devices, you may use Universal Network Passport (UNP) to interconnect the network. To use this service, you need to configure on a UNP server first.

| UNP Service    | On    | <ul> <li>Off</li> </ul> |     |
|----------------|-------|-------------------------|-----|
| Server Address | 0.0   | . 0 . 0                 |     |
| Authenticate   | • Yes | No                      |     |
| Username       |       |                         | ].[ |
| Password       |       |                         | ]   |

• Configure SNMP.

Use this function to interconnect with the server so as to monitor device status remotely from the server and troubleshoot device failures in time.

• (Recommended) SNMPv3

SNMPv3 is recommended when your network is less secure. It requires username and password for authentication and uses DES (Data Encryption Standard) for encryption, providing higher security.

| SNMP                            | ● On Off |   |
|---------------------------------|----------|---|
| SNMP Type                       | SNMPv3 - | ] |
| Username                        | admin    |   |
| Authentication Mode             | MD5 💌    |   |
| Authentication Password         |          |   |
| Confirm Authentication Password |          |   |
| Encryption Mode                 | DES      |   |
| Encryption Password             |          |   |
| Confirm Encryption Password     |          | ] |

| Item                            | Description                                                                                     |
|---------------------------------|-------------------------------------------------------------------------------------------------|
| SNMP Type                       | The default SNMP type is SNMPv3.                                                                |
| Authentication Password         | Set the authentication password, which is used by the server to receive data sent from devices. |
| Confirm Authentication Password | Confirm the authentication password you entered.                                                |
| Encryption Password             | Set the encryption password, which is used to encrypt data sent from devices to the server.     |
| Confirm Encryption Password     | Confirm the encryption password you entered.                                                    |

o SNMPv2

Use SNMPv2 for communication when the network is secure enough. SNMPv2 uses community name for authentication, which is less secure.

| SNMP           | <ul> <li>On</li> </ul> | Off |   |
|----------------|------------------------|-----|---|
| SNMP Type      | SNMPv2                 |     | ٣ |
| Read Community |                        |     |   |

| Item           | Description                                                                                                    |
|----------------|----------------------------------------------------------------------------------------------------|
| SNMP Type      | Select <b>SNMPv2</b> . After you select SNMPv2, a message pops up to remind you of potential risks and ask if you want to continue. Click <b>OK</b> .         |
| Read Community | Set the read community. It is used for the server to confirm whether the data sent<br>by the community, and receive the data after successful authentication. |

• Configure ONVIF.

Configure IPC authentication mode.

- $\circ$   $\;$  Standard: Use the authentication mode recommended by ONVIF.
- Compatible: Use the device's current authentication mode.

| Authentication Mode | Standard | Compatible |
|---------------------|----------|------------|
|                     |          |            |

#### **Configure Channel**

Configure channel settings including image, encoding, OSD, audio, motion detection, and intelligent server. The parameters displayed may vary with device model.

2.

1.

Click Advanced Config on the main menu.

Click 🍄 in the **Operation** column.

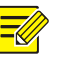

3.

#### NOTE!

- You can configure IPC or EC of the same model in batches. Select the devices and click **Advanced Config**.
- You can only configure image and OSD settings for EC channel.

Configure image, encoding, OSD, audio, motion detection, and intelligent server as needed.

• Configure image settings, including image enhancement, scenes, exposure, smart illumination, and white balance.

#### NOTE!

- A double-click on the image will display it in full screen; another double-click will restore the image.
- Clicking **Restore Default** will restore all the default image settings. After restoration, click **Get Parameters** to obtain the default settings.
- To enable multiple scene schedules, select **Multiple Scenes** from the **Mode** drop-down list, select scenes and set the corresponding schedules, illumination ranges, and elevation ranges. Select the check box for the scenes that you have set, and then select the **Enable Scene Schedule** check box at the bottom to make the schedules effective. When conditions are met for a scene, the camera will

switch to this scene; otherwise, the camera uses the default scene (shows  $\checkmark$  in the **Operation** 

column). You can click <sup>m</sup> to specify the default scene.

• You may copy image, encoding, OSD and motion detection configurations of an NVR channel and apply them to other channel(s) of the same NVR. See <u>Copy NVR Channel Configurations</u> for details.

| Le-Dellee 1008/161 |        | Scenes                |                  |
|--------------------|--------|-----------------------|------------------|
|                    |        | Mode                  | Single Scene 🔻   |
| 01 .1 K            |        | Select Scene          | Common           |
| 1000               |        |                       |                  |
| 10 C 1             |        | Z Exposure            |                  |
|                    |        | Exposure Mode         | Automatic        |
| Incore Factoria    |        | Shutter               | 1/100 💌          |
| image Ennancer     |        | Gain(dB)              | 0                |
| Brightness         | 255    | Slow Shutter          | On Off           |
| Saturation         | 0 107  | Slowest Shutter       | 1/12 💌           |
| Contrast           | 94     | Compensation          | O [100]          |
| Sharpness          | 194    | Day&Night Mode        | Night-monochrome |
| 2D NR              | 0 176  | Day&Night Sensitivity | Medium           |
| 3D NR              | 160    | Day&Night Switching(: | 3                |
| Image Rotation     | Normal | WDR                   | On 👻             |
| -                  |        | WDR Level             | 5                |
|                    |        | 2 Smart Illumination  |                  |

• Configure encoding parameters.

| Current Channel  | Channel 001        |                  |                    |
|------------------|--------------------|------------------|--------------------|
| Capture Mode     | 1920×1080@25 🔹     |                  |                    |
| Main             |                    | Enable Sub       |                    |
| Compression      | H.264 💌            | Compression      | H.264 -            |
| Resolution       | 1920×1080(1080P) * | Resolution       | 720×576(D1) •      |
| Frame Rate(fps)  | 25 🔹               | Frame Rate(fps)  | 25 💌               |
| Bit Rate(Kbps)   | 4096 [128 ~ 16384] | Bit Rate(Kbps)   | 1024 [128 ~ 16384] |
| Bit Rate Type    | CBR                | Bit Rate Type    | CBR                |
| Image Quality    | Bit Rate Quality 5 | Image Quality    | Bit Rate Quality 5 |
| I Frame Interval | 50 [5 ~ 250]       | I Frame Interval | 50 [5 ~ 250]       |
| GOP              | IP 🔻               | GOP              | IP 🔹               |
| Smoothing        | Clear Smooth       | Smoothing        | Clear Smoot        |
| U-Code           | Off                | U-Code           | Off                |
|                  |                    |                  |                    |
|                  |                    |                  |                    |

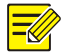

#### NOTE!

The copy function is not available for EC channels.

#### • Configure OSD parameters.

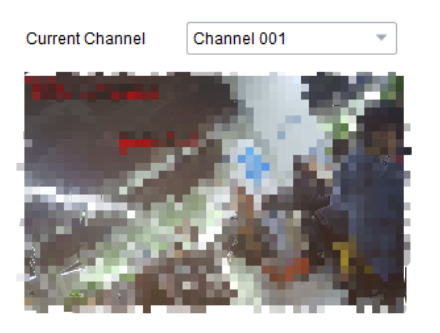

# Display Style Font Size Large Font Color #ff0000 Date Format yyyy-MM-dd Time Format

| Chann        | el Name       | Test O   | SD121111                   |   |  |  |  |
|--------------|---------------|----------|----------------------------|---|--|--|--|
| $\checkmark$ | No.           | Position | Overlay OSD Content        |   |  |  |  |
| ~            | 1             | Area1 🔻  | <name></name>              | • |  |  |  |
| •            | 2             | Area2 🔻  | <date &="" time=""></date> | • |  |  |  |
|              | 3             | Area3 🔻  |                            |   |  |  |  |
|              | 4             | Area4 🔻  |                            | Ŧ |  |  |  |
|              | 5             | Area5 🔻  |                            |   |  |  |  |
|              | 6             | Area6 🔻  |                            |   |  |  |  |
|              | 7             | Area7 🔻  |                            |   |  |  |  |
|              | 8             | Area8 🔻  |                            |   |  |  |  |
| Overlay      | Overlay Area1 |          |                            |   |  |  |  |
| X 24         | Ļ             | Y 26     |                            |   |  |  |  |

Сору То

### 

#### NOTE!

- For EC channels, the channel name is not displayed, and the copy function is not available.
- You can export and import OSD configurations of IPCs and EC devices with one channel. See Export and Import OSD Configurations of an IPC for details.
- Configure audio parameters.

Currently this function is not available for NVR channels.

| Audio Input Gain   | 128    |   | [0 ~ 255] |
|--------------------|--------|---|-----------|
| Encoding Format    | G.711U | • |           |
| Sampling Rate(KHz) | 8      | • |           |

• Configure motion detection.

Motion detection detects object motion in the detection area during the set period. The motion detection settings may vary with device. The following takes NVR channel as an example:

| Current Channel  | Channel 002             |      |                 |           |
|------------------|-------------------------|------|-----------------|-----------|
| Motion Detection | On                      | Ooff |                 |           |
| Detection Area   | Arming Schedule         |      | Trigger Actions |           |
|                  |                         |      | Sensitivity Low | • High 98 |
| 16a-             |                         |      | 🖉 Draw Area     |           |
|                  |                         | 2    | 🔂 Clear All     |           |
|                  | - <del>5</del> . = ¥ =, | 12.2 |                 |           |
|                  |                         | A.   |                 |           |
|                  |                         |      |                 |           |
|                  |                         |      |                 |           |
|                  |                         |      |                 |           |
|                  |                         |      |                 |           |

| Item            | Description                                                                 |
|-----------------|-----------------------------------------------------------------------------|
| Detection Area  | Click <b>Draw Area</b> to draw detection area in the left live view window. |
| Sensitivity     | The higher the value, the easier a moving object will be detected.          |
| Trigger Actions | Set the actions to trigger after a motion detection alarm occurs.           |

| Item            | Description                                                            |  |  |  |  |  |  |  |  |  |  |  |
|-----------------|------------------------------------------------------------------------|--|--|--|--|--|--|--|--|--|--|--|
| Arming Schedule | Set the start and end time during which motion detection takes effect. |  |  |  |  |  |  |  |  |  |  |  |
|                 | settings for a day, you may copy the settings to other days.           |  |  |  |  |  |  |  |  |  |  |  |

- Configure intelligent server parameters so you can manage devices on the server.
  - o UNV

| Intelligent Server          |                              |
|-----------------------------|------------------------------|
| Server IP                   | 0.0.0.0                      |
| Server Port                 | 5196                         |
| Platform Communication Type | UNV                          |
| Camera No.                  | IPC-S245-FW@PAEK-IR8-Z-CA-VF |
| Device No.                  | Chanl6                       |

| ltem       | Description                                              |  |  |  |  |  |  |  |
|------------|----------------------------------------------------------|--|--|--|--|--|--|--|
| Camera No. | Camera number used to identify the device.               |  |  |  |  |  |  |  |
| Device No. | Device number used to identify the device on the server. |  |  |  |  |  |  |  |

• Video&Image Database

Intelligent Server

| Server IP                    | 0.0.0.0                         |                 |
|------------------------------|---------------------------------|-----------------|
| Server Port                  | 5196                            |                 |
| Platform Communication Type  | Video&Image Database            | •               |
| Device ID                    | 001                             |                 |
| Username                     |                                 |                 |
| Platform Access Code         |                                 |                 |
| Video&Image Database Setting | <u>g</u> s                      |                 |
| Coordinate Mode              | Percentage Mode                 | •               |
| Connection Mode              | Short Connection                | *               |
| Report Data Type             | Motor Vehicle Non-Motor Vehicle | ✓ Person ✓ Face |

| Item                    | Description                                                                                                    |  |  |  |  |  |  |  |
|-------------------------|----------------------------------------------------------------------------------------------------|--|--|--|--|--|--|--|
| Device ID               | Make sure the entered device ID conforms to the VIID protocol, and digits 11-13 must be 119.                                                    |  |  |  |  |  |  |  |
| Username                | Jsername used to connect to the VIID platform.                                                                                                  |  |  |  |  |  |  |  |
| Platform<br>Access Code | Password used to connect to the VIID platform.                                                                                                  |  |  |  |  |  |  |  |
|                         | Select the coordinate system used to determine the location of detected objects on the image. It's recommended to use the default.              |  |  |  |  |  |  |  |
| Coordinate              | <ul> <li>Percentage Mode (default): Use a coordinate system with x-axis and y-axis<br/>ranging from 0 to 10000.</li> </ul>                      |  |  |  |  |  |  |  |
| Mode                    | Pixel Mode: Use a pixel coordinate system.                                                                                                    |  |  |  |  |  |  |  |
|                         | <ul> <li>Normalized Mode: Use a coordinate system with x-axis and y-axis ranging from<br/>0 to 1.</li> </ul>                                    |  |  |  |  |  |  |  |
| Connection              | <ul> <li>Short Connection: This mode is implemented based on the standard HTTP protocol, and the server decides the connection mode.</li> </ul> |  |  |  |  |  |  |  |
| Mode                    | • Standard: This mode is applicable only when the device connects to a Uniview server.                                                          |  |  |  |  |  |  |  |
| Report Data<br>Type     | Select the types of data to be reported, including <b>Motor Vehicle</b> , <b>Non-Motor Vehicle</b> , <b>Person</b> , and <b>Face</b> .          |  |  |  |  |  |  |  |

#### View Device Info

View device information, including device name, model, IP, port, serial number, version info, etc.

Click Basic Config or Advanced Config or Maintenance on the main menu.

Click 투 in the **Operation** column.

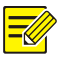

#### NOTE!

Device info is also displayed for devices not logged in, but subnet mask and gateway will not be displayed.

2.

1.

#### Export Device Info

Export information including name, IP, model, version, MAC address and serial number of device(s) to a CSV file.

Click Basic Config or Advanced Config on the main menu.

Select the device(s) in the list, and then click the **Export** button in the upper right corner.

| 1. |                               | ✓ IPC                          | ✓ NVR            | ✓ Display              | ✓ Other                         | All Status             | •                   |        |          |        |    |        | Ple    | ease enter keywords                | Q            |        |
|----|-------------------------------|--------------------------------|------------------|------------------------|---------------------------------|------------------------|---------------------|--------|----------|--------|----|--------|--------|------------------------------------|--------------|--------|
| Ζ. | 1                             | Login 🖉 🔎                      | Manage           | Device Passw           | vord IP Mo                      | tify IP 🔅 Basic Co     | onfig Selected: 2 d | evice( | s)       |        |    |        |        |                                    | $\mathbf{r}$ | Export |
| V  | √ I                           | Device Name                    | IP               |                        | Model                           | Version                | Device Status       | Оре    | eration  | n      |    |        |        | Operation Status                   |              |        |
|    | <ul> <li>I</li> </ul>         | PC-S245-FW@PA                  | E 192            | .168.2.91              | IPC-S245-FW                     | GIPC-B6203.9.1.221213  | Logged in           | Ę      | IP       | ۶      | Φ. | е      | 4      | Login succeeded                    |              |        |
| •  | ✓ I                           | PC2124SB-ADF2                  | зк 192           | .168.2.92              | IPC2124SB-ADF28K                | GIPC-B6202.10.1.221213 | Logged in           | Ŗ      | IP       | ۶      | ٥  | е      | 6      | Login succeeded                    |              |        |
|    | <ul><li>✓</li><li>I</li></ul> | PC-S245-FW@PA<br>PC2124SB-ADF2 | .E 192<br>3K 192 | .168.2.91<br>.168.2.92 | IPC-S245-FW<br>IPC2124SB-ADF28K | GIPC-B6203.9.1.221213  | Logged in           |        | IP<br>IP | م<br>م | ¢  | e<br>e | 4<br>4 | Login succeeded<br>Login succeeded |              |        |

#### **Export Diagnosis Info**

Diagnosis information includes logs and system configurations. You can export diagnosis info of device(s) to PC.

2.

1.

Click Maintenance on the main menu.

3.

Click 🔧 in the **Operation** column.

Select the destination folder, and then click Export.

| Maintenance (206.10.252.127)   |   | ×      |
|--------------------------------|---|--------|
| Diagnosis Info<br>Storage Path |   | Export |
| Config Management              |   |        |
| Import Settings                |   | Import |
| Export Settings                | Ē | Export |
|                                |   |        |

#### Import/Export Configuration

Configuration import allows you to import a configuration file from your computer to a device and change the current settings of the device.

Configuration export allows you to export current configurations of the device and save them as a file for backup.

Click Maintenance on the main menu.

Choose the following methods as needed:

- For a single device: Click <sup>\lambda</sup> in the **Operation** column.
- For multiple devices: Select the devices, and then click **Maintenance** on the top toolbar.

|         |            |              |                  | ·                         |           |           |                  |
|---------|------------|--------------|------------------|---------------------------|-----------|-----------|------------------|
| Login   | D Res      | start        | Restore 🔻 🔧 N    | Naintenance Belected: 2 d | evice(s)  |           |                  |
| √ Devic | e Name     | IP           | Model            | Version                   | Status    | Operation | Operation Status |
| IPC-S2  | 45-FW@PAE  | 192.168.2.91 | IPC-S245-FW      | GIPC-B6203.9.1.221213     | Logged in | 目 🔧 O 🛆   | Login succeeded  |
| IPC21   | 4SB-ADF28K | 192.168.2.92 | IPC2124SB-ADF28K | GIPC-B6202.10.1.221213    | Logged in | 昆くつる      | Login succeeded  |

Click and select the configuration file.

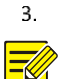

3.

#### Click Import/Export.

#### NOTE!

For some devices, a password is required for encryption when you export a configuration file, and when you import an encrypted configuration file, you also need to decrypt it with the password.

#### **Restore Default Settings**

Restoring default settings includes restore defaults and restore factory defaults.

Restore defaults: Restore factory default settings except network, user and time settings.

Restore factory defaults: Restore all factory default settings.

Click Maintenance on the main menu.

```
Select the device(s).
```

Click Restore on the top toolbar and then choose Restore Defaults or Restore Factory Defaults.

|    | 💄 Login    | つ Restart | 🚊 Restore 🔻 🔧 M                              | Maintenance |
|----|------------|-----------|----------------------------------------------|-------------|
| 1. | All Device | Name IP   | Restore Defaults<br>Restore Factory Defaults | Version     |

#### **Restart Device**

Click Maintenance on the main menu.

Choose the following methods as needed:

- For a single device: Click  $\bigcirc$  in the **Operation** column.
- For multiple devices: Select the devices, and then click **Restart** on the top toolbar.

|    | 1          | Login 🔿 Res      | start 2 🔒    | Restore 🔻 🔧 N    | laintenance Selected: 2 dev | Selected: 2 device(s)<br>Status Operation<br>1.221213 Logged in   3 |           |                  |
|----|------------|------------------|--------------|------------------|-----------------------------|---------------------------------------------------------------------|-----------|------------------|
| 2  | V          | Device Name      | IP           | Model            | Version                     | Status                                                              | Operation | Operation Status |
| ۷. | <b>V</b> _ | IPC-S245-FW@PAE  | 192.168.2.91 | IPC-S245-FW      | GIPC-B6203.9.1.221213       | Logged in                                                           | 目 🔧 つ 🗠   | Login succeeded  |
|    |            | IPC2124SB-ADF28K | 192.168.2.92 | IPC2124SB-ADF28K | GIPC-B6202.10.1.221213      | Logged in                                                           | 🖩 🔧 り 🛆   | Login succeeded  |

#### Log in to the Web of a Device

Click Basic Config or Advanced Config on the main menu.

Click <sup>C</sup> in the **Operation** column.

# Upgrade Device

2.

Device upgrade includes local upgrade and online upgrade. Upgrade progress is displayed in real time during the upgrade.

Local upgrade: Upgrade device(s) using an upgrade file on your computer.

Online upgrade: With Internet connection, online upgrade will check the device firmware version, download upgrade files and upgrade the device. You need to log in first.

|      | al Opgrade Oni | ine Upgrade |                                                                                                    |               |                  |                                                                                                    |
|------|----------------|-------------|----------------------------------------------------------------------------------------------------|---------------|------------------|----------------------------------------------------------------------------------------------------|
| All  | IP             | Model       | Version                                                                                                    | Device Status | Upgrade Progress | Operation Status                                                                                                |
| V    | 206.10.252.150 | IPC22       | IPC_220                                                                                                    | Online        | - 8              | Logged in                                                                                                    |
| 1    | 206.10.252.155 | IPC22       | IPC_220                                                                                                    | Online        | <i></i>          | Logged in                                                                                                    |
| 1    | 206.10.252.159 | IPC22       | IPC_220                                                                                                    | Online        |                  | Logged in                                                                                                    |
| 1    | 206.10.252.162 | IPC22       | IPC_220                                                                                                    | Online        |                  | Logged in                                                                                                    |
| V    | 206.10.252.166 | IPC32       | IPC_220                                                                                                    | Online        |                  | Logged in                                                                                                    |
| V    | 206.10.252.167 | IPC22       | IPC_220                                                                                                    | Online        |                  | Logged in                                                                                                    |
| 6.24 | er a fer fer   |             | Sec. and a second second second second second second second second second second second second second second s |               |                  | and a second a second a second a second a second a second a second a second a second a second a second a second |

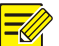

#### NOTE!

- The upgrade version must be correct for the device. Otherwise, exceptions may occur.
- For an IPC, the upgrade package (ZIP file) must contain the complete upgrade files. •
- For an NVR, the upgrade file is in .BIN format.
- For a display & control device, the upgrade file is in .tgz format. •
- You can upgrade NVR channels in batches. •
- Please maintain a proper power supply during upgrade. The device will restart after the upgrade is • completed.

#### Upgrade a device using a local upgrade version file

Click Upgrade on the main menu.

Under Local Upgrade, select the device(s) and then click Upgrade. A dialog box is displayed (take NVR as an example).

| All  | IP/Channel       | Device/Channel Na | Model  | Current Version                        |    |
|------|------------------|-------------------|--------|----------------------------------------|----|
|      |                  |                   | NIGGET |                                        |    |
|      | 206.10.251.130   | NVR3              | NVR3   | B3                                     |    |
|      | 206.10.251.130_C | F Zone            | IPC2   | IPC_2                                  |    |
|      | 206.10.251.130_C | D Zone            | IPC2   | IPC_2                                  |    |
|      | 206.10.251.130_C | C Zone            | IPC2   | IPC_D1                                 |    |
|      |                  |                   |        |                                        |    |
| Upgr | rade File        | j.                | 8      | Please choose the correct upgrade file | e. |
|      |                  |                   |        |                                        |    |

3.

Select the upgrade version file. Click **OK**.

#### 1. **Online Upgrade**

2.

Click Upgrade on the main menu.

Under **Online Upgrade**, select the device(s) and then click **Upgrade**.

| Online | e Upgrade (206.10.251.13 | 60)               |       |                 |             | ×      |
|--------|--------------------------|-------------------|-------|-----------------|-------------|--------|
| All    | IP/Channel               | Device/Channel Na | Model | Current Version | New Version | Re     |
|        | 206.10.251.130           | NVR3              | NVR3  | B3              |             |        |
|        | 206.10.251.130_C         | F Zone            | IPC2  | IPC_2           |             |        |
|        | 206.10.251.130_C         | D Zone            | IPC2  | IPC_2           | IPC_22      |        |
|        | 206.10.251.130_C         | C Zone            | IPC2  | IPC_D1          | IPC_D12     | 201    |
|        |                          |                   | III   |                 |             |        |
|        |                          |                   |       |                 | Q.          |        |
|        | Refresh                  |                   |       |                 | ОК          | Cancel |

Click **Refresh** to check for available upgrades. Click **OK**.

# N<sup>3</sup><sub>4</sub>R Channel Management

NVR channel management includes adding NVR channel and deleting NVR channel.

Click **NVR** on the main menu.

1. 2. On the **Online** tab, select the IPC(s) to import, select the target NVR, and then click **Import**.

| IPC: 7 online, 42 offline |           |            | NVR: 2 online                    |   |
|---------------------------|-----------|------------|----------------------------------|---|
| Online                    | Offline 4 |            | + Add Delete Q Refresh           |   |
| Please enter keywords     | Q         |            | Please enter keywords            | C |
| E IPC                     |           |            | 2 🖉 🚵 NVR_206.10.9.216           |   |
| V V IPC 206.10.252.222    |           |            | 206.10.9.157_80                  |   |
| 1 🔽 🖙 IPC 206.10.3.55     |           |            | 206.10.9.121_80                  |   |
| 📝 🥪 IPC 206.10.3.77       |           |            | 206.10.9.199_80                  |   |
| E V IPC 206.10.9.157      |           |            | 206.10.9.172_80                  |   |
| E V IPC 206.10.9.158      |           |            | 206.10.9.156_80                  |   |
| V V IPC 206.10.9.164      |           |            | E MVR_206.10.9.80                |   |
| V IPC 206.10.9.171        |           |            | 206.10.9.155_80                  |   |
|                           |           |            | \$\$\overline\$206.10.9.199_80\$ |   |
|                           |           |            | 206.10.9.172_80                  |   |
|                           |           | Import > 🕄 | 206.10.9.157_80                  |   |
|                           |           |            | 206.10.9.121_80                  |   |
|                           |           |            | \$\$\overline\$206.10.9.156_80\$ |   |
|                           |           |            | 206.10.9.158_80                  |   |
|                           |           |            |                                  |   |
|                           |           |            | Q                                |   |
|                           |           |            |                                  |   |
|                           |           |            |                                  |   |
|                           |           |            |                                  |   |
|                           |           |            |                                  |   |
|                           |           |            | 100 million (100 million)        |   |
|                           |           |            |                                  |   |
|                           |           |            |                                  |   |

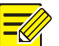

#### NOTE!

- In the IPC list, orange means the IPC has been added to an NVR.
- In the NVR list, blue means the newly added channel.
- To add an offline IPC, click the Offline tab (4 in the figure). The IPC's username and password are required.

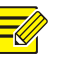

#### NOTE!

- Use the Add button on the top if the IPC you want to add is not in the IPC list.
- To delete an IPC from the NVR list, place the mouse cursor on the IPC and click  $\overline{^{III}}$ . To delete multiple IPCs in batches, select the IPCs and then click **Delete** on the top.

#### **Cloud Service**

Enable or disable the cloud service and the Add Without Signup feature on the device; delete a cloud device from the current cloud account.

Log in to the device.

Click Basic Config or Maintenance on the main menu.

1. Click <sup>C</sup> in the **Operation** column. A dialog box is displayed. 2.

| 3. | Cloud | Service (192.168.2.1 | 0)           |                      |                    | × |
|----|-------|----------------------|--------------|----------------------|--------------------|---|
|    |       | EZCloud:             | On           | Off                  |                    |   |
|    |       | Add Without Signup:  | On           | Off                  |                    |   |
|    |       | Server Address:      | ezcloud.u    | niview.com           |                    |   |
|    |       | Register Code:       | F72:::       |                      | :I                 |   |
|    |       | Username:            | zhao         |                      |                    |   |
|    |       | Device Status:       | Online       |                      |                    |   |
|    |       | Service Agreement:   | http://ezclo | oud.uniview.com/doc/ | termsofservice.htm | l |
|    |       | Scan QR Code:        | ٦ť           | പ്പ                  |                    |   |
|    |       |                      | 3            |                      |                    |   |
|    |       |                      |              |                      |                    |   |
| 4. |       |                      | •••          |                      |                    |   |
|    |       |                      |              |                      | Refresh            |   |

5.

Enable or disable the cloud service (EZCloud) as needed. When the cloud service is enabled, you can use the APP to scan the QR code below to add the device.

Note: Please click **Refresh** to update device status after you enable or disable the cloud service.

Enable or disable the Add Without Signup feature, which, when enabled, allows you to add the device by scanning the QR code using the APP without signing up for a cloud account.

Note: The **Add Without Signup** feature requires the cloud service be enabled on the device and a strong password be set on the device.

For a cloud device, you can remove it from the current cloud account by clicking **Delete**.

#### Calculation

Calculate recording time allowed or disks needed.

6.

5.

- Click Calculation on the main menu.
  - Click **Add** on the top toolbar.

| Channel Number 1<br>Compression H.264 |   |
|---------------------------------------|---|
| Compression H.264                     | * |
|                                       | - |
| Resolution 1920×1080(1080P)           | • |
| Frame Rate 25                         | - |
| U-Code Off                            | Ŧ |
| Environmental Complexity Medium       | • |
| Bit Rate(Kbps) 4096                   |   |
| Best Bit Rate(Kbps) 4096              |   |
|                                       |   |

Note: You may also click **Search to Add** and select discovered devices for space calculation based on their actual video settings.

Complete the settings. Click **OK**.

Repeat the above steps as needed.

| Тс           | otal <mark>51</mark> dev | ice(s)   |                  |                 | Ø Refre        | esh 😡 Search Setup    |
|--------------|--------------------------|----------|------------------|-----------------|----------------|-----------------------|
|              | + Add                    | 🖉 Edit   | 🛍 Delete 🕇 S     | earch to Add    |                |                       |
| $\checkmark$ | Compression              | Channels | Resolution       | Frame Rate(fps) | Bit Rate(Kbps) | Total Bandwidth(Kbps) |
|              | H.264                    | 10       | 1920×1080(1080P) | 25              | 4096           | 40960                 |
|              | H.264                    | 6        | 1280×720(720P)   | 25              | 2048           | 12288                 |

Select devices in the device list.

#### Calculate days in disk mode

Calculate how many days recordings can be saved based on the daily recording time (hours) and disk capacity available.

| Calculate Days Calculate Disks |
|--------------------------------|
| Daily Recordir 24 1 Hour(s)    |
| Space Needed:548.4 GB          |
| Disk Mode     RAID Mode        |
| Disk Capacity: 10 📑 TB 🔻       |
| Usable Space: 9094.9 GB        |
| Recording Time:                |

#### Calculate days in RAID mode

Calculate how many days recordings can be saved based on the daily recording time (hours), configured RAID type (0/1/5/6), RAID disk capacity, and the number of disks available.

| Calculate Days Calculate Disks                    |
|---------------------------------------------------|
| Daily Recordit 24 1 Hour(s) Space Needed:548.4 GB |
| Disk Mode   RAID Mode                             |
| Disk Capacity: 10 👘 TB 💌                          |
| RAID Type: RAID 5                                 |
| RAID Disks: 5                                     |
| Usable Space: 36379.7 GB                          |
| Recording Time:                                   |

#### Calculate disks in disk mode

Calculate how many disks are needed based on the daily recording time (hours), recording retention period (days), and disk capacity available.

| Calculate Days      | Calculate Disks |
|---------------------|-----------------|
| Retention Tim 30    | Day(s)          |
| Daily Recordir 24   | Hour(s)         |
| Space Needed:16453  | ).1 GB          |
| Disk Mode           | RAID Mode       |
| Disk Capacity: 10   | TB 💌            |
| Disks Needed:       |                 |
|                     | x <b>2</b>      |
| Usable Space: 18189 | .9 GB           |

#### Calculate disks in RAID mode

Calculate how many RAID disks are needed based on the daily recording period (hours), recording retention period (days), RAID disk capacity available, and configured RAID type.

| Calculate Days                |         |
|-------------------------------|---------|
| Retention Tim 30 A Day(s)     |         |
|                               | 2       |
| Daily Recordin 24 The Hour(s) |         |
| Space Needed. 16453.1 GB      | J       |
| Olisk Mode                    |         |
| Disk Capacity: 10 👘 TB 🔻      |         |
| RAID Type: RAID 5             | J       |
| RAID Disks:                   |         |
| х з                           | $\Big]$ |
| Usable Space: 18189.8 GB      |         |
|                               |         |
|                               |         |

# Tips for Usage

#### **Select Devices**

Select device(s) by selecting the check box in the first column of the list. When selected, you may view the number of selected devices. You may also select multiple devices using the following methods:

- Click All to select all.
- Click to select devices while holding down <Ctrl> or <Shift>.
- Drag the mouse while holding down the left button.

#### Filter Device List

Filter the list by entering a keyword contained in the IP, model, version, and name of the desired devices.

Click <sup>(2)</sup> to clear entered keywords.

#### Sort Device List

In the device list, click a column title, for example, device name, IP, or status, to sort the listed devices in ascending or descending order.

#### **Customize Device List**

Click Search Setup on the top, then select titles to display on the device list.

|                   |                                                                                                    | ×                                                                                                    |
|-------------------|----------------------------------------------------------------------------------------------------|----------------------------------------------------------------------------------------------------|
| Automatic Search  |                                                                                                    | Ospecified Search                                                                                                   |
| 192 . 168 . 0 . 1 | То                                                                                                  | 192 . 168 . 0 . 255                                                                                                 |
|                   |                                                                                                    |                                                                                                    |
| MAC               | Serial No.                                                                                          | Subnet Mask                                                                                                    |
| ✓ Device Status   |                                                                                                    |                                                                                                    |
|                   |                                                                                                    |                                                                                                    |
|                   | <ul> <li>Automatic Search</li> <li>192 . 168 . 0 . 1</li> <li>MAC</li> <li>Device Status</li> </ul> | <ul> <li>Automatic Search</li> <li>192 . 168 . 0 . 1 To</li> <li>MAC Serial No.</li> <li>✓ Device Status</li> </ul> |

#### **Copy NVR Channel Configurations**

You can copy image, encoding, OSD and motion detection configurations of an NVR channel to other channels of the NVR.

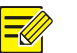

#### NOTE!

This feature only supports NVR channels that are connected via Uniview private protocol.

- Image parameters: Include settings of image enhancement, exposure, smart illumination and white balance.
- Encoding parameters: Depending on the stream type that the device supports, you can choose to copy encoding parameters of the main and/or sub streams.
- OSD parameters: OSD style.
- Motion detection parameters: Detection area, arming schedule.

The following describes how to copy encoding configurations. Copying image, OSD and motion detection configurations are similar.

First, complete the configuration of the channel to copy from (e.g., Channel 001) and save the settings. And then follow the steps as illustrated:

| Channel Config (206.5.3.1 | 166)                 |                   | ×    |
|---------------------------|----------------------|-------------------|------|
| Image                     | Current Channel      | Channel 004 v     |      |
| Encoding                  | Channels (206.5.3.16 | (6)               | ×    |
| OSD                       | Parameters           |                   |      |
| Motion Detection          | Ali 3                |                   | J    |
|                           | ✓ Main Stream        | Sub Stream        |      |
|                           | Channel              |                   |      |
|                           | All 2                |                   |      |
|                           | Channel 4            | Channel 8         |      |
|                           |                      |                   | _    |
|                           |                      |                   |      |
|                           |                      |                   |      |
|                           |                      |                   |      |
|                           |                      |                   |      |
|                           |                      |                   |      |
|                           |                      | 4 Save            |      |
|                           | Bit Kate(Kbps)       | 128 [128 ~ 16384] |      |
|                           | Сору То 🚺            |                   |      |
|                           |                      |                   | Save |

#### Export and Import OSD Configurations of an IPC

You can export OSD configurations of an IPC to a CSV file for backup, and apply the same configurations to other IPCs by importing the CSV file. The OSD configurations include effect, font size, font color, minimum margin, date & time format, OSD area settings, types and OSD contents.

| Audio   n Detection   Display Style   Effect   Font Size   Font Color     Image: Marrier Color     Image: Marrier Color </th <th>Ading   SD   dio   Detection   Display Style   Effect   Font Size   Font Color     Image: Space Style   Image: Space Style   Image</th> <th>coding      </th> <th>oding   Job   Judio   Detection   Display Style   Effect   Font Size   Font Size   Font Size   Font Size   Totate &amp; Time&gt;   Min Margin   None   Date Format     Yyy-MM-dd</th> <th>coding       SD         Audio       Image: Style         Display Style       Image: Style         Effect       Image: Style         Font Size       Image: Style         Font Color       Image: Style         Image: Style       Image: Style         Image: Style</th> <th>Image</th> <th></th> <th></th> <th>1</th> <th>No.</th> <th>Position</th> <th>Overlay OSD Cont</th> <th>ent</th> | Ading   SD   dio   Detection   Display Style   Effect   Font Size   Font Color     Image: Space Style   Image: Space Style   Image                                                                                                    | coding                                                                                                    | oding   Job   Judio   Detection   Display Style   Effect   Font Size   Font Size   Font Size   Font Size   Totate & Time>   Min Margin   None   Date Format     Yyy-MM-dd                                                                                                    | coding       SD         Audio       Image: Style         Display Style       Image: Style         Effect       Image: Style         Font Size       Image: Style         Font Color       Image: Style         Image: Style       Image: Style         Image: Style                                                                                                    | Image       |               |            | 1      | No.     | Position | Overlay OSD Cont           | ent |
|----------------------------------------------------------------------------------------------------|----------------------------------------------------------------------------------------------------|----------------------------------------------------------------------------------------------------|----------------------------------------------------------------------------------------------------|----------------------------------------------------------------------------------------------------|-------------|---------------|------------|--------|---------|----------|----------------------------|-----|
| OSD   Audio   n Detection   Display Style   Effect   Font Size   Font Size   Font Color                                                                                                    | SD<br>dio<br>Detection<br>Display Style<br>Effect<br>Font Size<br>Font Color<br>HTTTTT<br>Display Style<br>Effect<br>Font Size<br>Font Color<br>HTTTTT<br>Control Color<br>Control Color<br>Control Control Contro | OSD   uudio   n Detection   Display Style   Effect   Font Size   Font Color   #fffffff   Min.Margin   None     2   Area2   3   4   Area4   5   Area5   Correlay Area8   X   0   Y   0   Y   0   Y   0   Y   0   Y   0   Y   0   Y   0   Y   0   1   1   1   1   1   1   1   1   1   1   1   1   1   1   1   1   1   1   1   1   1   1   1   1   1   1   1   1   1   1   1   1   1   1   1   1   1   1   1   1   1   1   1   1   1   1   1   1   1   1   1   1 <tr< td=""><td>Detection   Display Style   Effect   Font Size   Font Size   Font Color   #######   Min.Margin   None   Date Format        Y   0   Y   0   Y   0   Y   0   Y   0   Y   0   Y   0   Y   0   Y   0   Y   0   Y   0   Y   0   Y   0   Y   0   Y   0   Y   0   Y   0   Y   0   Y   0   Y   0   Y   0   Y   0   Y   0   Y   0   Y   0   Y   0   Y   0   Y   0   Y   0   Y   0   Y   Y</td><td>OSD       Audio         Audio       Image: Construction of the section of the sec</td><td>incoding</td><td></td><td>Con St D</td><td></td><td>1</td><td>Area1 🔻</td><td><date &="" time=""></date></td><td></td></tr<> | Detection   Display Style   Effect   Font Size   Font Size   Font Color   #######   Min.Margin   None   Date Format        Y   0   Y   0   Y   0   Y   0   Y   0   Y   0   Y   0   Y   0   Y   0   Y   0   Y   0   Y   0   Y   0   Y   0   Y   0   Y   0   Y   0   Y   0   Y   0   Y   0   Y   0   Y   0   Y   0   Y   0   Y   0   Y   0   Y   0   Y   0   Y   0   Y   0   Y   Y                             | OSD       Audio         Audio       Image: Construction of the section of the sec | incoding    |               | Con St D   |        | 1       | Area1 🔻  | <date &="" time=""></date> |     |
| Audio <ul> <li>Area3</li> <li>Area3</li> <li>Area3</li> <li>Area3</li> <li>Area4</li> <li>Area5</li> <li>Area5</li> <li>Area6</li> <li>Area7</li> <li>Area7</li></ul>                                                                                                    | dio<br>Detection<br>Display Style<br>Effect<br>Font Size<br>Font Color<br>HTTTTT<br>Display Style<br>Effect<br>Font Color<br>HTTTTTT<br>Display Style<br>Biblion<br>Font Color<br>HTTTTTTTTTTTTTTTTTTTTTTTTTTTTTTTTTTTT                                                                                                    | uudio   n Detection   Display Style   Effect   Font Size   Font Color   #fffffff   Min.Margin   None     X     3   Area3     3   Area3     3   4   4   5   Area5   5   7   Area7   7   Area8   7   8   Area8   7   8   Area8   7   8   Area8   7   8   Area8   7   8   Area8   7   9   9   9   9   9   9   9   9   9   9   9   9   9   9   9   9   9   9   9   9   9   9   9   9   9   9   9   9   9   9   9   9   9   9   9   9   9   9   9   9   9   9   9   9   9   9  <                                                                                                    | udio<br>Detection<br>Display Style<br>Effect<br>Font Size<br>Font Color<br>Min.Margin<br>Date Format<br>Total Format                                                                                                    | Audio <ul> <li>addia</li> <li>bisplay Style</li> <li>addia</li> <li>bisplay Style</li> <li>addia</li> <li>bisplay Style</li> <li>bisplay Style</li></ul>                                                                                                    | OSD         |               |            |        | 2       | Area2 🔻  |                            | 3   |
| n Detection Display Style Effect Font Size Font Color #fffffff Overlay Area8 Coverlay Area8 Coverlay Coverlay Area8 Coverlay Coverlay C                                                                                                    | Detection       Image: Constraint of the sector of the sector of the secto                                                                                                    | Display Style   Effect   Font Size   Font Color   #fffffff   Min.Margin   None     X   0   Y   0   Y   0   Y   0   Y   0   Y   0   Y   0   Y   0   Y   0   Y   0   Y   0   Y   0   Y   0   Y   0   Y   0   1   1                                                                                                    | Detection   Display Style   Effect   Font Size   Font Color   ######   Min.Margin   None   Date Format                                                                                                    | Implementation   Display Style   Effect   Font Size   Font Color   #fffffff   Min.Margin   None   Date Format   yyyy-MM-dd                                                                                                    | Audio       | EL PI         |            |        | 3       | Area3 🔻  |                            |     |
| Display Style       5       Area5 ▼         Effect       ●       6       Area6 ▼       >Date>         Font Size       ●       7       Area7 ▼ <time>         Font Color       #fffffff       8       Area8 ▼       <time></time></time>                                                                                                    | Display Style       5       Area5 ▼         Effect       •       6       Area6 ▼       >Date>         Font Size       •       7       Area7 ▼ <time>         Font Color       #######       •       8       Area8 ▼       <time></time></time>                                                                                                    | Display Style     5     Area5 *       Effect     6     Area6 * <date>       Font Size     7     Area7 *     <time>       Font Color     #fffffff     8     Area8 *     <time>       Min.Margin     None     Y     0     Aligning     Left</time></time></date>                                                                                                    | Display Style       5       Area5 ▼       ▼         Effect       ▼       6       Area6 ▼          Font Size       ▼       7       Area7 ▼ <time>         Font Color       #fffffff       8       Area8 ▼       <time>       ▼         Min.Margin       None       ▼       Overlay Area8       ▼       ✓         Date Format       уууу-MM-dd       ▼       ●       Aligning       Left       ▼</time></time> | Display Style       5       Area5 *         Effect       •       6       Area6 * <date>         Font Size       •       7       Area7 *       <time>         Font Color       #fffffff       8       Area8 *       <time>         Min Margin       None       •       X       0       Y       0       Aligning Left         Time Format       yyyy-MM-dd       •       •       •       •       •       •</time></time></date>                                                                                                    | n Detection |               |            |        | 4       | Area4 🔻  |                            | ,   |
| Effect <ul> <li>6</li> <li>Area6</li> <li><ul> <li><ul></ul></li></ul></li></ul>                                                                                                    | Effect     6     Area6 v <date>       Font Size     7     Area7 v     <time>       Font Color     #fffffff     8     Area8 v     <time></time></time></date>                                                                                                    | Effect       •       6       Area6 * <date>         Font Size       •       7       Area7 * <time>         Font Color       #fffffff       •       8       Area8 * <time>         Min.Margin       None       *       X       0       Y       0       Attorning</time></time></date>                                                                                                    | Effect       •       6       Area6 • <date>       •         Font Size       •       7       Area7 •       <time>       •         Font Color       ######       •       8       Area8 •       <time>       •         Min.Margin       None •       •       •       •       •       •       •         Date Format       yyyy-MM-dd •       •       •       •       •       •       •</time></time></date>      | Effect <ul> <li></li></ul>                                                                                                    |             | Display Style |            |        | 5       | Area5 🔻  |                            | ,   |
| Font Size       7       Area7 v <time>         Font Color       #fffffff       8       Area8 v       <time>         Overlay Area8       Overlay Area8</time></time>                                                                                                    | Font Size        Font Color     #ffffffff       #fffffff     8       Area8 v <time></time>                                                                                                    | Font Size     7     Area7     < Time>       Font Color     #fiffifff     8     Area8     < Time>       Min.Margin     None     X     0     Y     0     Aligning                                                                                                    | Font Size      7     Area7 <time>       Font Color     #fffffff     8     Area8     <time>       Min.Margin     None     Y     Overlay Area8       Date Format     yyyy-MM-dd     Y     0</time></time>                                                                                                    | Font Size                                                                                                    |             | Effect        |            | •      | 6       | Area6 🔻  | <date></date>              | 3   |
| Font Color ###################################                                                                                                    | Font Color #ffiffff S Area8 V <time></time>                                                                                                    | Font Color #ffffffff<br>Min.Margin None X 0 Y 0 Aligning Left                                                                                                    | Font Color     #######     8     Area8     < Time>     *       Min.Margin     None     *     Overlay Area8     *     *       Date Format     yyyy-MM-dd     *     Y     0     Aligning     Left     *                                                                                                    | Font Color #######<br>Min.Margin None Verlay Area8 Verlay Area8 Area8 Verlay Area8<br>Date Format yyyy-MM-dd Verlay Area8<br>Time Format Verlay Area8                                                                                                    |             | Font Size     |            | -      | 7       | Area7 🔻  | <time></time>              | ,   |
| Overlay Area8                                                                                                    |                                                                                                    | Min.Margin None X 0 Y 0 Alioning Left                                                                                                    | Min.Margin None X 0 Y 0 Aligning Left X                                                                                                    | None     Yourday Area8       Min.Margin     None       Date Format     yyyy-MM-dd                                                                                                    |             | Font Color    | *********  |        | 8       | Area8 🔻  | <time></time>              | ,   |
|                                                                                                    | Overlay Areas                                                                                                    | Min.Margin None X 0 Y 0 Aligning Left                                                                                                    | Min.Margin None X 0 Y 0 Aligning Left<br>Date Format yyyy-MM-dd                                                                                                    | Min.Margin None X 0 Y 0 Aligning Left Date Format yyyy-MM-dd  Ting Format                                                                                                    |             | 1 on Color    | # minim    | Overla | y Area8 |          |                            |     |
| Min.Margin X 0 Y 0 Aligning Left                                                                                                    | Min.Margin None X 0 Y 0 Aligning Left                                                                                                    | A C I C AND A COL                                                                                                    | Date Format yyyy-MM-dd *                                                                                                    | Date Format yyyy-MM-dd -                                                                                                    |             | Min.Margin    | None       | - × 0  |         | Y 0      | Aligning Left              |     |
| Date Format yyyy-MM-dd *                                                                                                    | Date Format yyyy-MM-dd *                                                                                                    | Date Format yyyy-MM-dd *                                                                                                    |                                                                                                    | Time Formel III Immune                                                                                                    |             | Date Format   | yyyy-MM-dd | *      |         |          |                            |     |
| Time Format HH mm ss *                                                                                                    |                                                                                                    |                                                                                                    | Time Format HH mm ss                                                                                                    | Une Formal EE Infl SS                                                                                                    |             | Time Format   | HH:mm:ss   | -      |         |          |                            |     |
|                                                                                                    | Time Format HH:mm:ss *                                                                                                    | Time Format HH:mm:ss 💌                                                                                                    |                                                                                                    |                                                                                                    |             |               |            |        |         |          |                            |     |
|                                                                                                    | Time Format HH:mm:ss *                                                                                                    | Time Format HH:mm:ss 💌                                                                                                    |                                                                                                    |                                                                                                    |             |               |            |        |         |          |                            |     |
|                                                                                                    | Time Format HH:mm:ss *                                                                                                    | Time Format HH:mm:ss *                                                                                                    |                                                                                                    |                                                                                                    |             |               |            |        |         |          |                            |     |
|                                                                                                    | Time Format HH:mm:ss *                                                                                                    | Time Format HH:mm:ss *                                                                                                    |                                                                                                    |                                                                                                    |             |               |            |        |         |          |                            |     |
|                                                                                                    | Time Format HH:mm:ss *                                                                                                    | Time Format HH:mm:ss v                                                                                                    |                                                                                                    |                                                                                                    |             |               |            |        |         |          |                            |     |

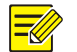

#### NOTE!

When importing a CSV file, make sure the IP addresses and serial numbers in the file match that of the target IPCs; otherwise, import will fail.